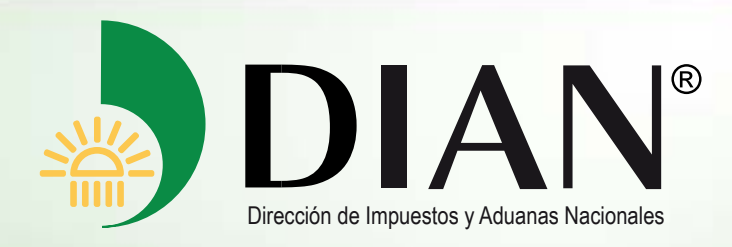

## Manual del Usuario

# Servicio de Poderes

V. I.0

# Febrero de 2013

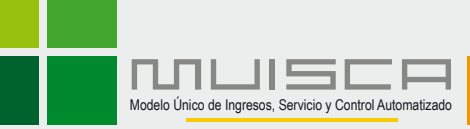

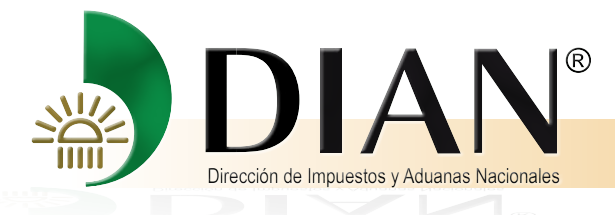

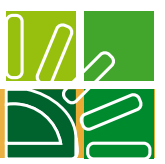

### Contenido

| 1. | Introducción | 3 |
|----|--------------|---|
| 2. | Ingreso      | 4 |

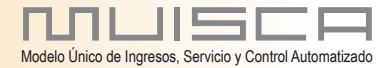

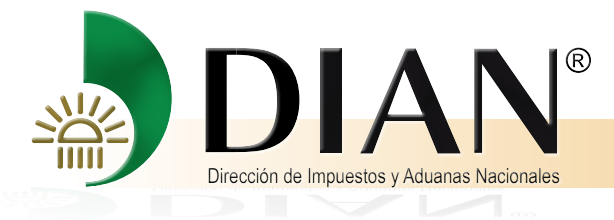

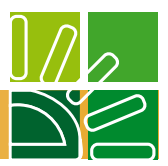

### Introducción

La Dirección de Impuestos y Aduanas Nacionales se permite poner a disposición de los usuarios del Servicio Informático Electrónico de devoluciones y/o compensaciones el servicio de poderes el cual permite facultar a otra para que en su nombre y representación realice este proceso.

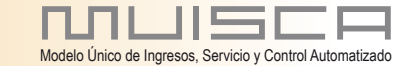

3

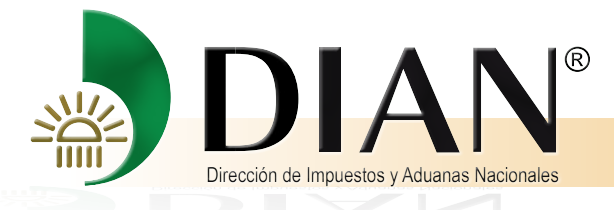

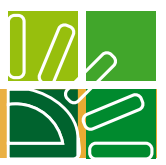

### 2. Ingreso

Para ingresar al servicio de poderes usted debe

Ingresar al portal de la DIAN asi: www.dian.gov.co

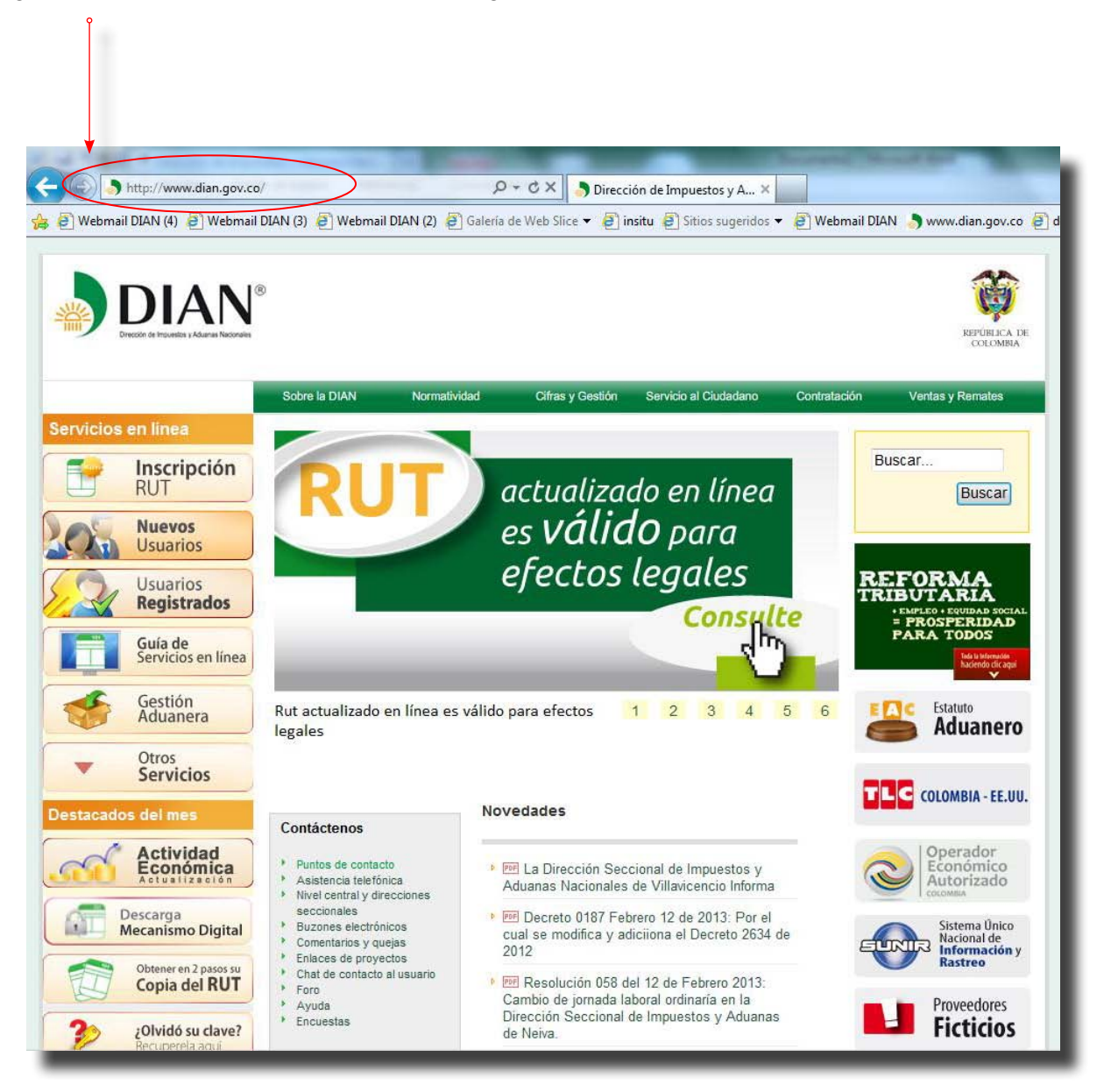

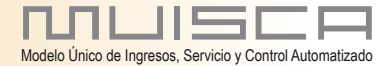

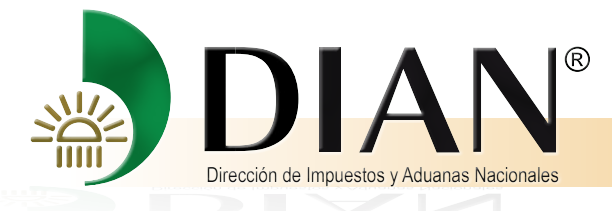

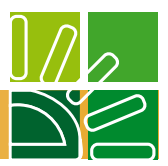

### Ingrese a nombre de la sociedad

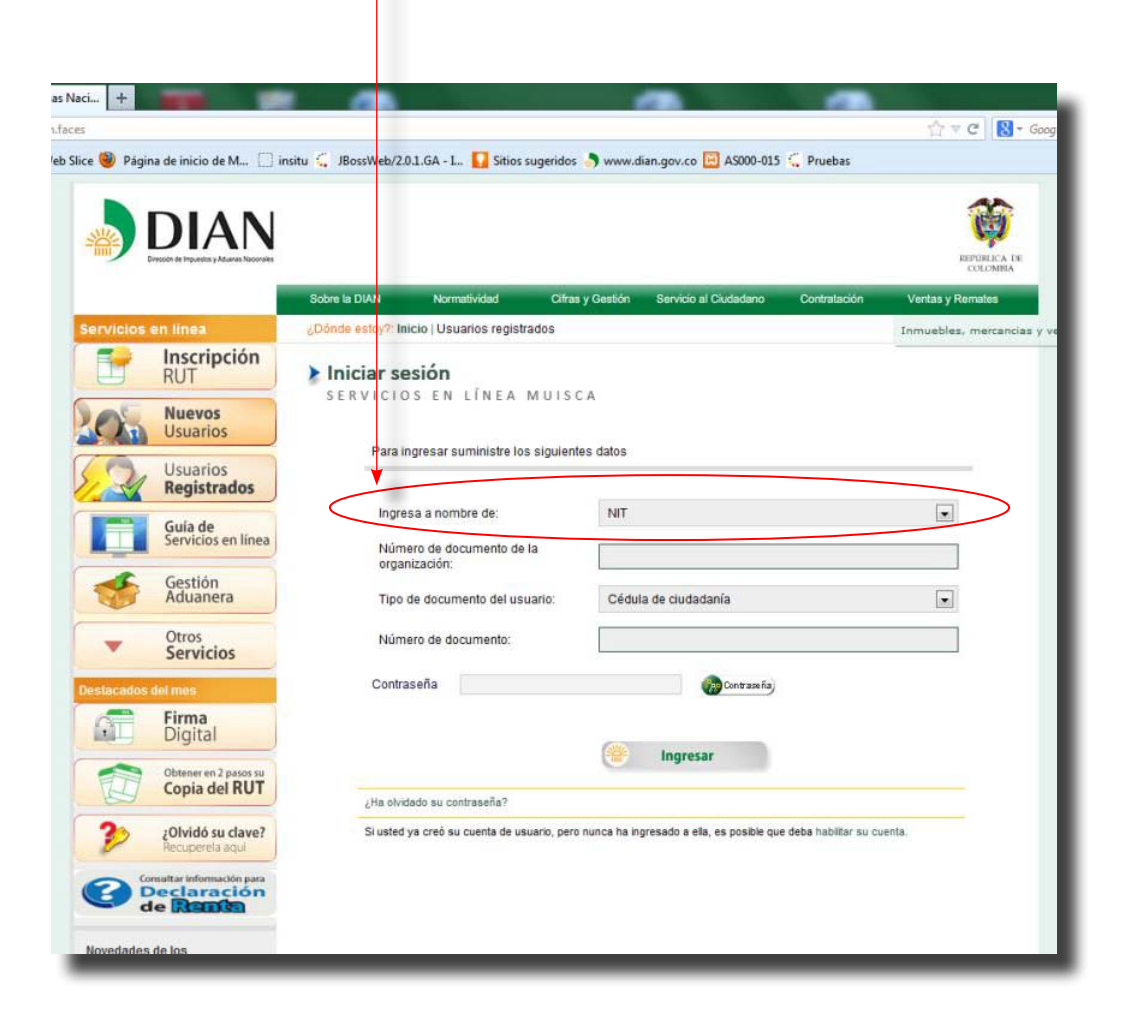

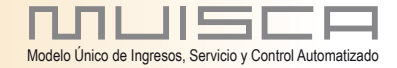

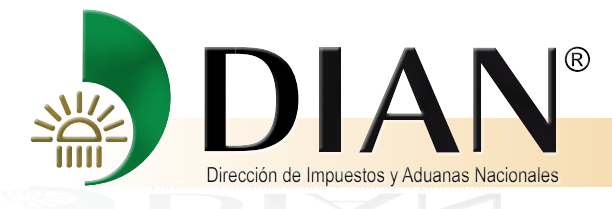

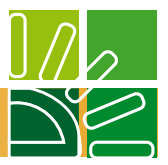

### Elija la opción autogestion

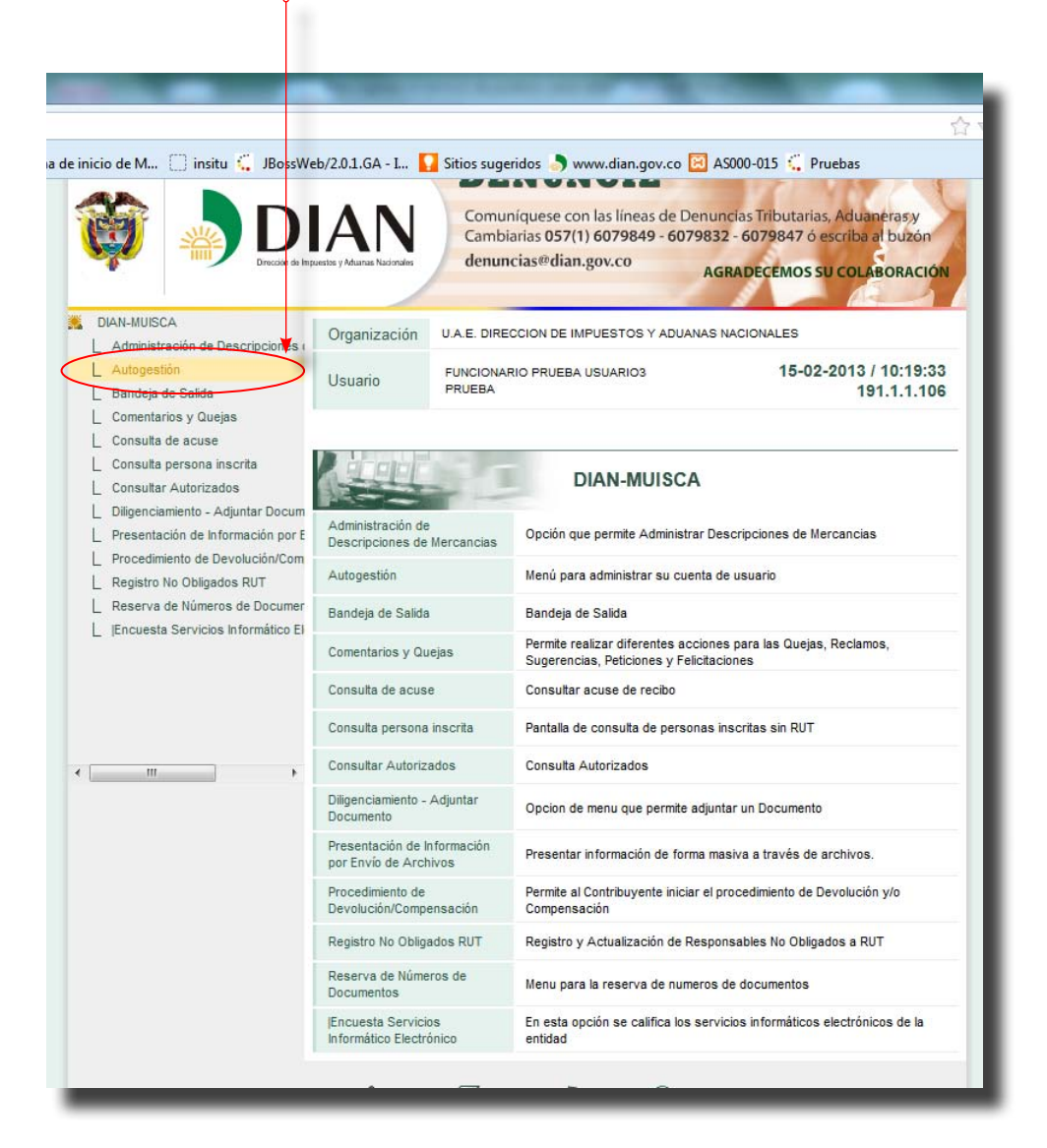

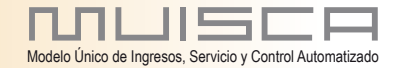

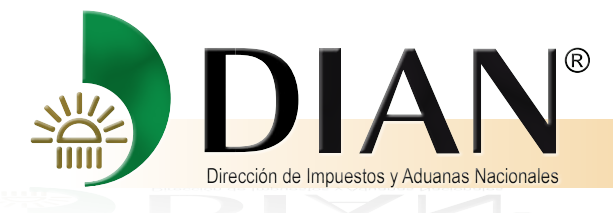

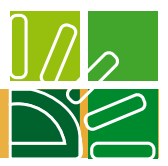

### De clic en diligenciar información de poderes

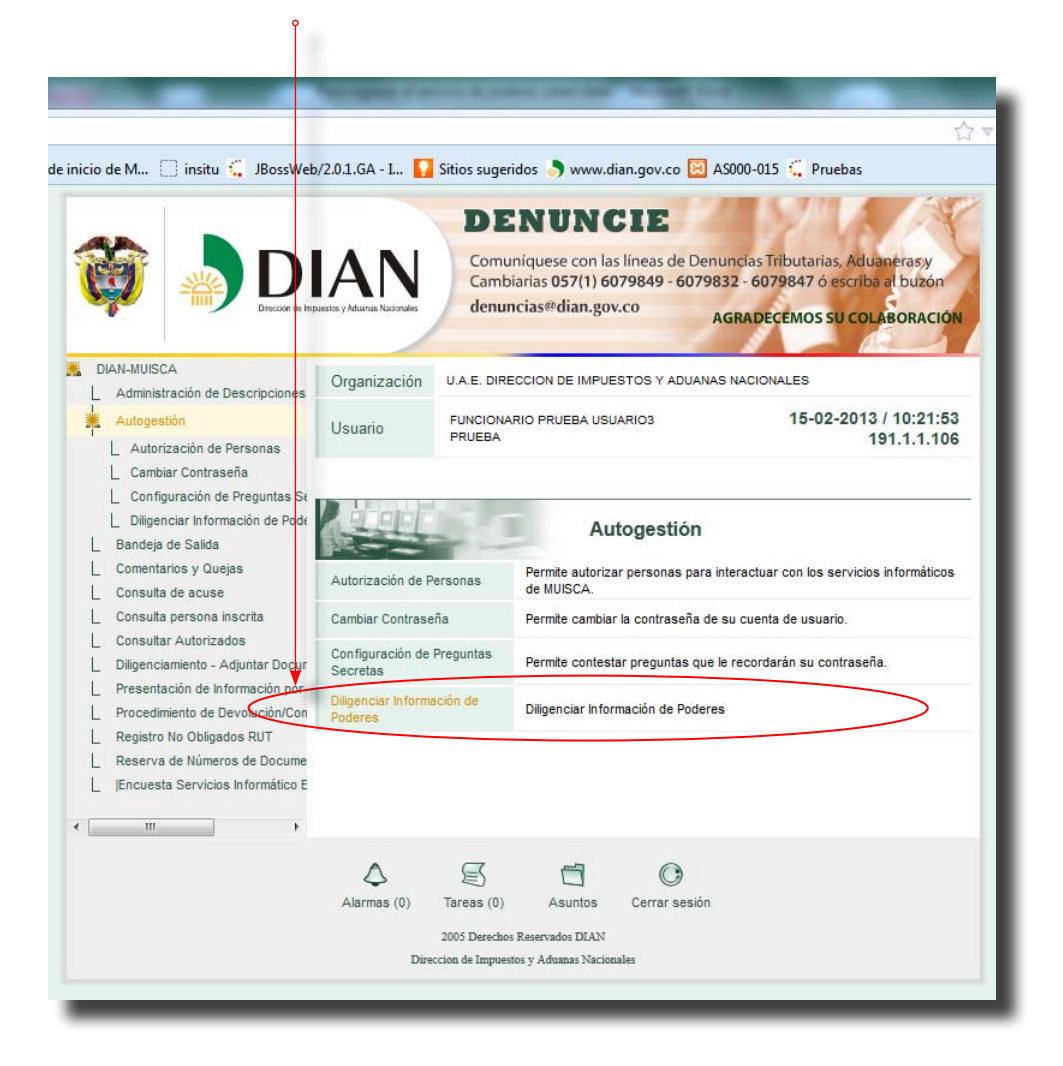

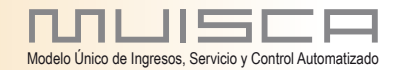

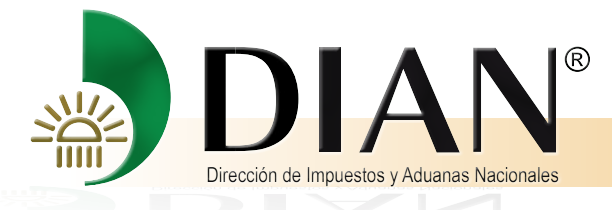

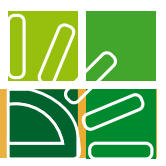

#### Seleccione el tipo de documento

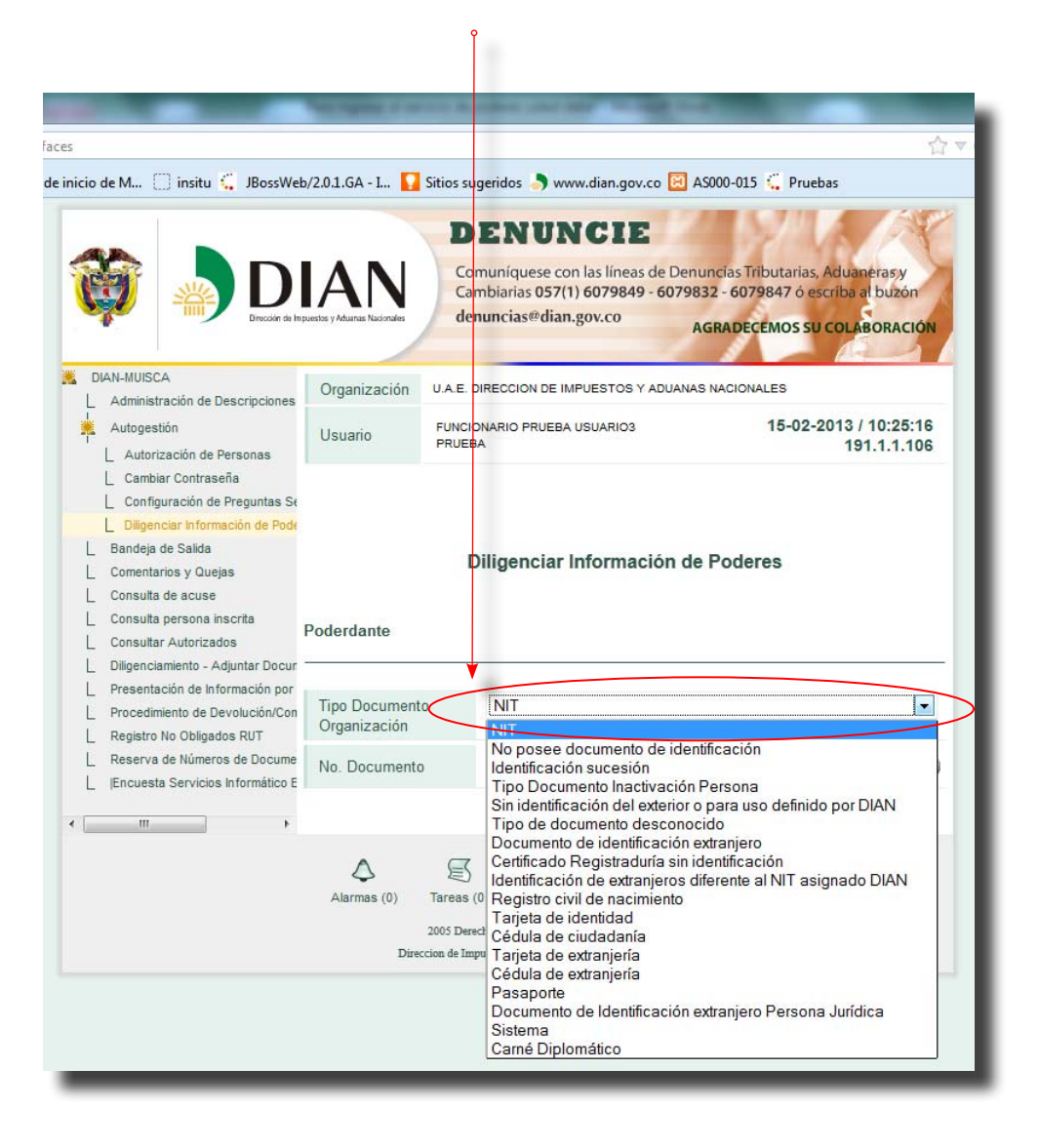

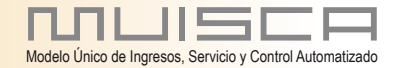

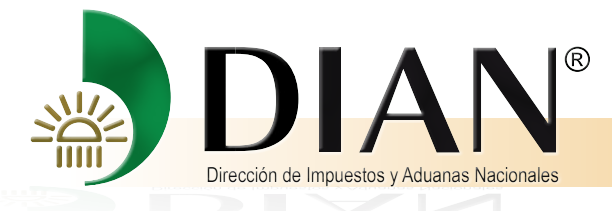

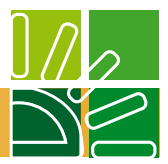

Digite el número de identificación y de clic en el botón buscar

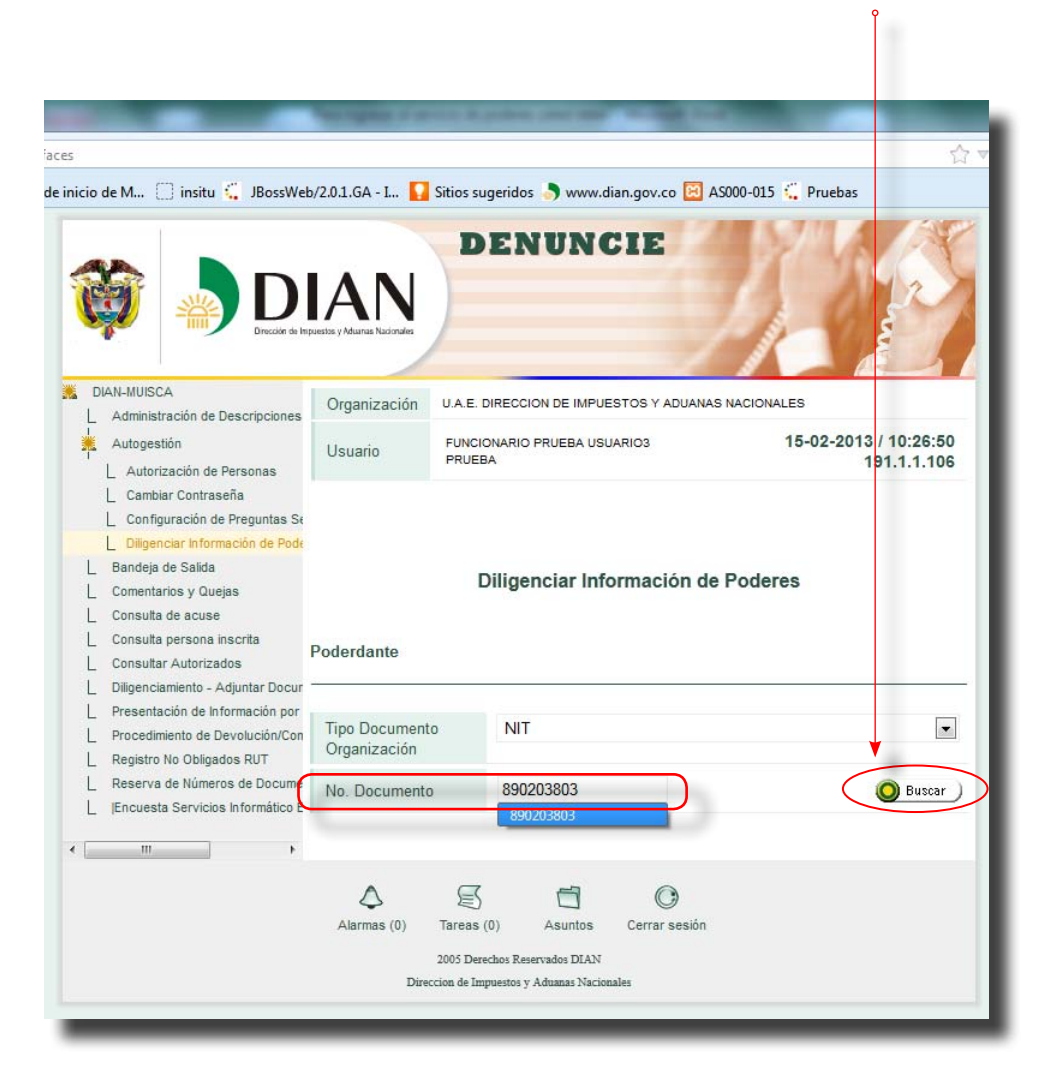

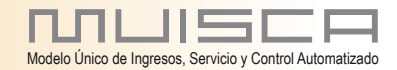

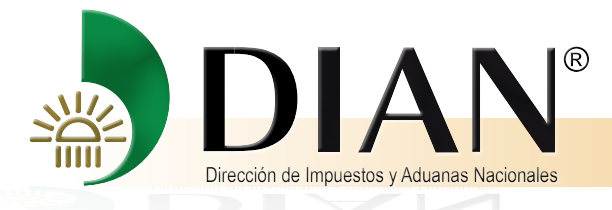

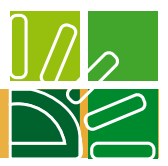

### Seleccione la persona que otorga el poder

| sinicio de M., 🗍 institu 🐔 IBosci                                                                                                    | /eb/2.0.1.GA - L., 🔽 Sitic | ns superidos                                                | 다 🕅 AS000-015 🖑 Pruebas              |
|----------------------------------------------------------------------------------------------------|----------------------------|-------------------------------------------------------------|--------------------------------------|
| Administración de Descripciones     Autogestión     Autorización de Personas     Cambiar Contraseña     Configuración de Preguntas Se     Dilgenciar Información de Pode     Bandeja de Salida     Comentarios y Quejas | Usuario Pru                | CIONARIO PRUEBA USUARIOS<br>JEBA                            | 15-02-2013 / 10:27:50<br>191.1.1.106 |
| Consulta de acuse     Consulta persona inscrita     Consultar Autorizados     Diligenciamiento - Adjuntar Docur     Presentación de Información por                                                                     | Poderdante                 |                                                             | Y TRANSMISIONES S A                  |
| Procedimiento de Devolución/Con     Registro No Obligados RUT     Reserva de Números de Docume     JEncuesta Servicios Informático E                                                                                    | No. Documento              | NIT 890203803                                               | 🄞 Remover )                          |
| < Þ                                                                                                    | Tipo Documen               | to Documento de<br>Identificación                           | Nombre                               |
| <                                                                                                    | Cédula de<br>ciudadanía    | 13818341                                                    | DUARTE SANMIGUEL NICOLAS<br>FERNANDO |
|                                                                                                    | Cédula de<br>ciudadanía    | 63363093                                                    | CARRILLO PAEZ SANDRA<br>MAGALY       |
|                                                                                                    | Cédula de<br>ciudadanía    | 91234049                                                    | GONZALEZ RUGELES FABIO<br>ANDRES     |
|                                                                                                    |                            | 🛞 Sel eccionar                                              | )                                    |
|                                                                                                    | Alarmas (0) Tarea          | as (0) Asuntos Cerrar se                                    | )<br>esión                           |
|                                                                                                    | 2005 E<br>Direction de     | Derechos Reservados DIAN<br>Junnuestos y Advancy Nacionalos |                                      |

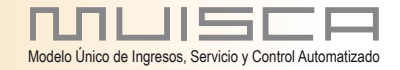

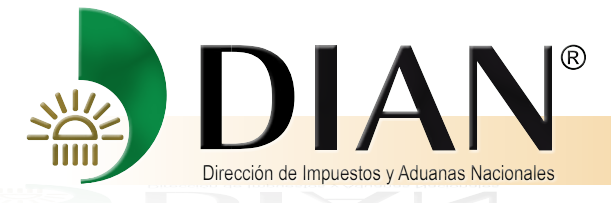

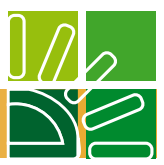

Diligencie los datos del apoderado y de clic en el botón adicionar

| <ul> <li>Administración de Descripciones</li> </ul>                                                                                 |                         |                               |                                      |
|----------------------------------------------------------------------------------------------------|-------------------------|-------------------------------|--------------------------------------|
| Autogestión Autorización de Personas                                                                                                | Usuario FUNCIO<br>PRUEB | NARIO PRUEBA USUARIO3<br>A    | 15-02-2013 / 10:40:15<br>191.1.1.106 |
| Cambiar Contraseña Configuración de Preguntas Se Bandeja de Salida Comentarios y Quejas Consulta de acuse Consulta persona inscrita | D<br>Poderdante         | iligenciar Información de Po  | oderes                               |
| <ul> <li>Consultar Autorizados</li> <li>Dilinenciamiento - Adjuntar Docur</li> </ul>                                                |                         |                               |                                      |
| Presentación de Información por Procedimiento de Devolución/Con                                                                     | Razón Social            | INDUSTRIA DE EJES Y TRANSI    | VISIONES S.A.                        |
| <ul> <li>Registro No Obligados RUT</li> <li>Reserva de Números de Docume</li> </ul>                                                 | No. Documento           | NIT 890203803                 | 🚳 Remover                            |
| _  Encuesta Servicios Informático E                                                                                                 | Representantes          |                               |                                      |
|                                                                                                    | Nombre                  | DUARTE SANMIGUEL NICOLAS      | FERNANDO                             |
|                                                                                                    | No. Documento           | Cédula de ciudadanía 13818341 | 🚳 Remover                            |
|                                                                                                    | Apoderados              |                               |                                      |
|                                                                                                    | Tipo Documento          | Cédula de ciudadanía          |                                      |
|                                                                                                    | No. Documento           | 63289191                      | •                                    |
|                                                                                                    | No. Tarjeta Profesional | 1245                          | Adicionar                            |
|                                                                                                    | <b>A S</b>              | 6 0                           |                                      |
|                                                                                                    |                         |                               |                                      |
|                                                                                                    | Alarmas (0) Tareas (    | 0) Asuntos Cerrar sesión      |                                      |

De clic en el botón SI y continue

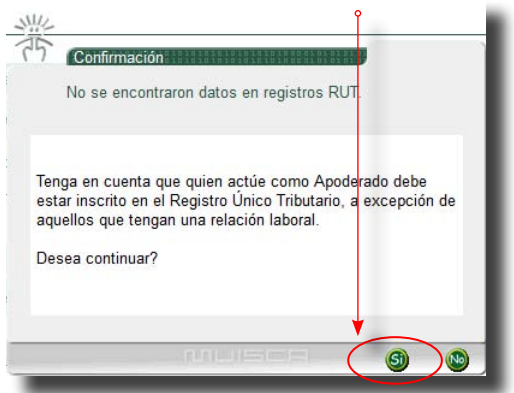

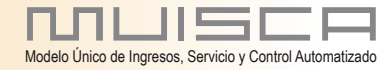

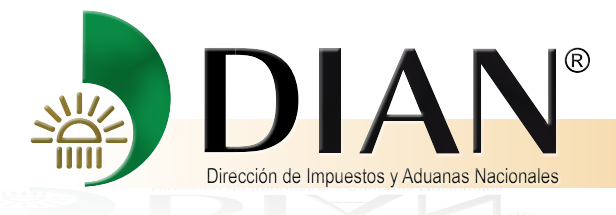

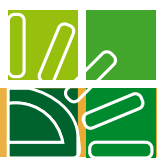

### Elija el tipo de poder

| icio de M 🛄 insitu | Datos Poder                  |
|--------------------|------------------------------|
|                    | General D Especial           |
|                    | Notaría                      |
|                    | No. Escritura Pública        |
|                    | Fecha Escritura 👔<br>Pública |
|                    | Vigencia                     |
|                    | Fecha Inicio 🕑 Fecha Final 🕖 |
|                    | Tipos de Asunto              |
|                    | Adicionar                    |
|                    | Roles                        |
|                    | Adicionar                    |
|                    | 4 5 <b>6</b> 0               |

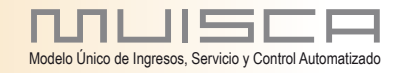

12

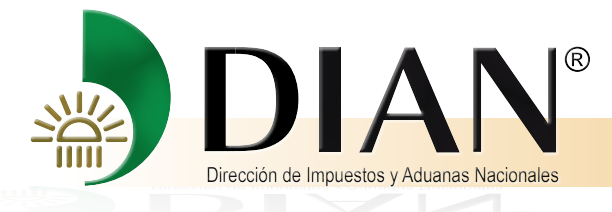

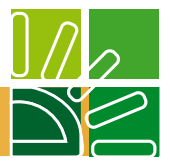

Digite los datos de la escritura pública mediante la cual se otorga el poder y de clic en adicionar

| 🕻 JBossWeb/2.0.1.GA - I 🚺 Sitios sug |                                                |           |
|--------------------------------------|------------------------------------------------|-----------|
| ALC: NO DECISION                     | peridos 🎝 www.dian.gov.co 🔯 AS000-015 🔅 Prueba | IS        |
| No Decumente                         |                                                | Remains   |
| Apoderados                           | Cedula de Cludadania 13616341                  | Kemo ver  |
| Namhra                               | CARDENAS PEÑARANDA SARA                        | -         |
| No. Documento                        | Cédula de ciudadanía 63289191                  |           |
| No. Tarieta Profesional              | 1245                                           | Remover   |
| Dates Reder                          |                                                | •         |
| Notaría<br>No. Escritura Pública     | novena 1245                                    |           |
|                                      | ◉ General © Especial                           |           |
| Fecha Escritura                      | 06-02-2013                                     |           |
| Pública                              |                                                |           |
| Vigencia                             |                                                |           |
| Fecha Inicio 01-02-201               | 13 🕑 Fecha Final 08-02-2013 🕑                  |           |
| Tipos de Asunto                      |                                                |           |
|                                      |                                                | Adicionar |
|                                      |                                                |           |
|                                      |                                                |           |

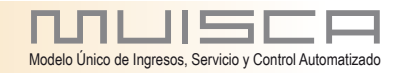

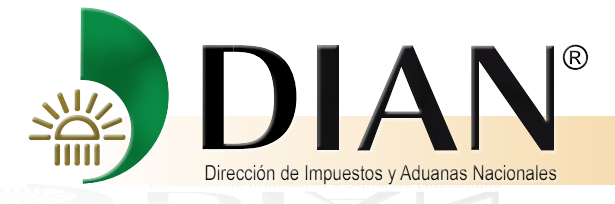

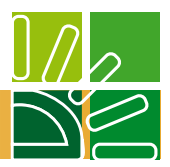

### Escriba las letras dev y de clic en buscar

| 3080/WebGestio      | <pre>weight in the second second seco</pre> | esentacionSeleccionBO=dialogo&indInter ا<br>کیک میں انھیں F |
|---------------------|----------------------------------------------------------------------------------------------------|-------------------------------------------------------------|
|                     | Selección Tipo Asunto                                                                                                    |                                                             |
| Nombre Tipo Asunto: | dev                                                                                                    |                                                             |
| 🔵 Buscar            |                                                                                                    |                                                             |
|                     |                                                                                                    |                                                             |
|                     |                                                                                                    |                                                             |
|                     |                                                                                                    |                                                             |
|                     |                                                                                                    |                                                             |
|                     |                                                                                                    |                                                             |
|                     |                                                                                                    |                                                             |

### Señale devolución y de clic en continuar

| DIAN - MUISCA - Mozilla Fire | fox                                                                |                                     |
|------------------------------|--------------------------------------------------------------------|-------------------------------------|
| 🕙 191.1.1.106:23080/WebGesti | onexpediente/DefSelProcesosPopUp.faces;j <mark>sessionid=</mark> 2 | 2D3344C86093E040E562E3D49B6DFE1.N 🏠 |
|                              | Selección Tipo Asunto                                              |                                     |
|                              |                                                                    |                                     |
| Nombre Tipo Asunto:          | dev                                                                |                                     |
| O Buscar                     |                                                                    |                                     |
|                              |                                                                    |                                     |
|                              | Nombre Tipo Asunto                                                 | ŝ.                                  |
| Devoluc                      | ión                                                                |                                     |
|                              | 🛞 Anterior ) 1 💌 1 🌑 Siguiente)                                    |                                     |
|                              | Continuar                                                          |                                     |
|                              |                                                                    |                                     |
|                              |                                                                    |                                     |
|                              |                                                                    |                                     |
|                              |                                                                    |                                     |
|                              |                                                                    |                                     |

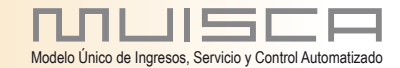

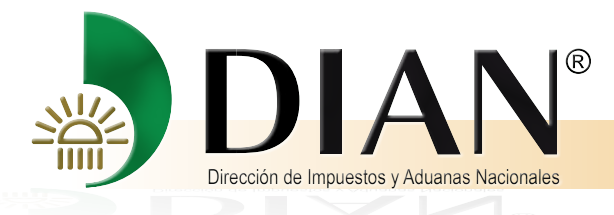

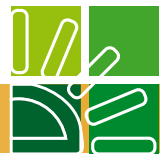

### Ubíquese de en el renglón roles y de clic en adicionar

|                                               | General Sepective    | ial                       |
|-----------------------------------------------|----------------------|---------------------------|
| Notaría                                       | novena               |                           |
| No. Escritura Pública                         | 1245                 |                           |
| Fecha Escritura<br>Pública                    | 06-02-2013           |                           |
| Vigencia                                      | Vigencia             |                           |
| Fecha Inicio 01-02-2                          | 013 📵 Fecha Final 08 | -02-2013                  |
| Tipos de Asunto                               |                      |                           |
| Tipos de Asunto                               | oo Asunto            | Borrar<br>🔀               |
| Tipos de Asunto<br>Tip<br>Devolución          | oo Asunto            | Borrar<br>🔀<br>Adiciona   |
| Tipos de Asunto<br>Tip<br>Devolución<br>Roles | oo Asunto            | Borrar<br>X<br>Adicional  |
| Tipos de Asunto                               | oo Asunto            | Borrar<br>X<br>@Adicional |

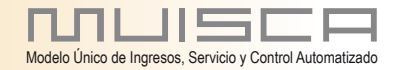

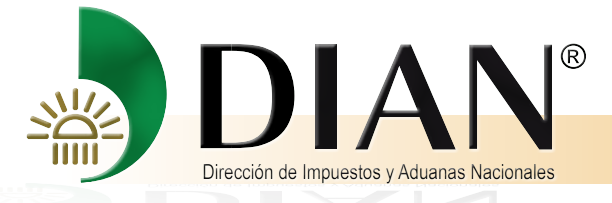

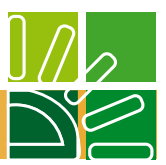

### Escriba nuevamente la palabra dev y de clic en buscar

| DIAN - MUISCA - Mozilla Firefox                                  |                                                   |
|------------------------------------------------------------------|---------------------------------------------------|
| 🕘 191.1.1.106:23080/WebArquitectura/DefSelRolesAutorizacionPopUp | .faces?modoPresentacionSeleccionBO=dialogo&pode 🏠 |
|                                                                  |                                                   |
| Seleccion de Roles p                                             | para Asignar                                      |
| Nombre Rol dev                                                   |                                                   |
|                                                                  | ~                                                 |
|                                                                  |                                                   |
|                                                                  |                                                   |
|                                                                  |                                                   |
|                                                                  |                                                   |
|                                                                  |                                                   |

### Señale usuario externo devoluciones y de clic en continuar

| 🕘 DIAN - MUISCA       | A - Mozilla Firefox            | Special Statistics of                        |                                                  |
|-----------------------|--------------------------------|----------------------------------------------|--------------------------------------------------|
| 3 191.1.1.106:23      | 080/WebArquitectura/De         | fSelRolesAut <mark>or</mark> izacionPopUp.fa | ces 💦                                            |
|                       |                                |                                              |                                                  |
|                       | S                              | eleccion de Roles par                        | ra Asignar                                       |
| Nombre Rol            | dev                            | O Buscar                                     |                                                  |
|                       | Nombre Rol                     |                                              | Descripción                                      |
| Usuario E<br>Represer | Externo Devoluciones<br>ntante | Permite realizar ac<br>organización          | cipnes a un usuario externo representante de una |
|                       |                                | ( Anterior 1 💌 1                             | Siguiente)                                       |
|                       |                                | ( Continuar)                                 | )                                                |
|                       |                                |                                              |                                                  |
|                       |                                |                                              |                                                  |
|                       |                                |                                              |                                                  |
|                       |                                |                                              |                                                  |
|                       |                                |                                              |                                                  |
|                       |                                |                                              |                                                  |
| r                     |                                |                                              |                                                  |

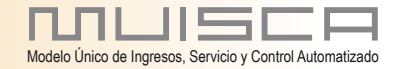

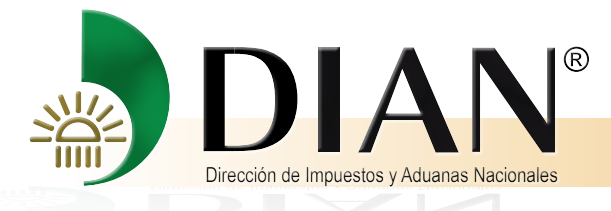

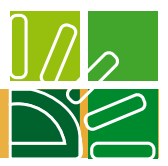

### La siguiente tarea es anexar la copia de la escritura pública que le otorga el poder

Haga clic en el botón adicionar

17

| JBossWeb/2.0.1.GA - I M Sitios sugeridos S www.dian.gov.co | AS000-015 Pruebas |
|------------------------------------------------------------|-------------------|
|                                                            |                   |
| Tipo Asunto                                                | Borrar            |
| Devolución                                                 | × 🗸               |
|                                                            | Adicionar         |
|                                                            |                   |
| Roles                                                      |                   |
|                                                            |                   |
| Rol                                                        | Borrar            |
| Usuario Externo Devoluciones Representante                 | ×                 |
|                                                            | - Adicionar       |
| Asuntos                                                    |                   |
|                                                            |                   |
|                                                            | Adicionar         |
| Anexar documento otorgante de poder                        |                   |
|                                                            |                   |
| No. Radicacion                                             | Adicionar         |
|                                                            |                   |
|                                                            |                   |
| Somalizar)                                                 |                   |
|                                                            |                   |
|                                                            |                   |

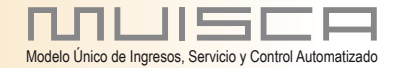

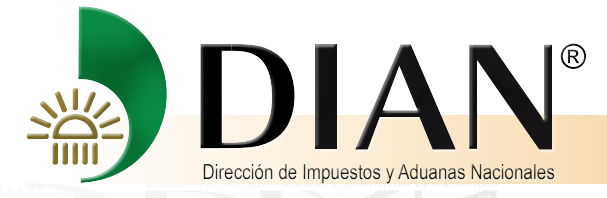

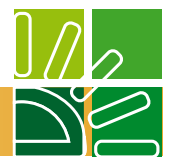

Se despliega la siguiente ventana de clic en examinar y suba los documentos que tiene guardados en su computador, escriba una breve descripción del documento que anexa y diligencia el número de folios y de clic en el botón adicionar

| 191.1.1.106:23080/WebGestiondocume | ntal/DefRadicacionArchivoPopup.faces?modoPresentacionSeleccionBi | O=dialogo |
|------------------------------------|------------------------------------------------------------------|-----------|
|                                    |                                                                  | MUISC     |
|                                    | Radicación de archivos                                           |           |
| lombre del archivo                 | Examinar_                                                        |           |
| Descripción                        | .i.                                                              |           |
| otal folios                        |                                                                  |           |
| Adicionar)                         | rar                                                              |           |
|                                    |                                                                  |           |
|                                    |                                                                  |           |

### Cierre el mensaje y continue.

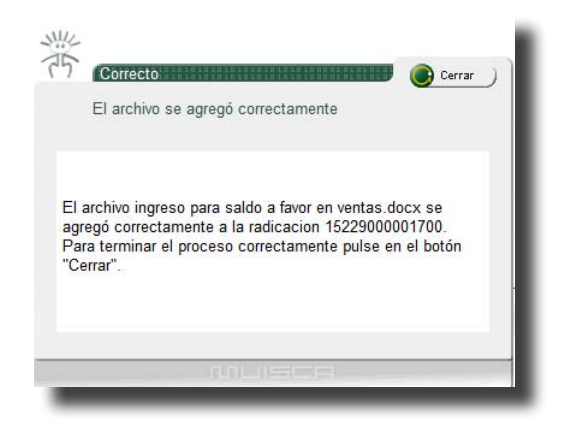

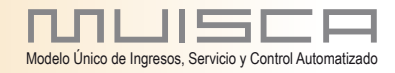

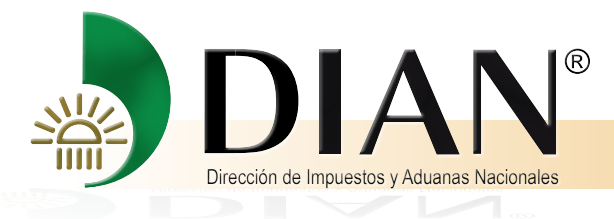

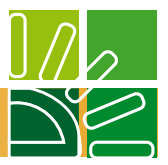

### De clic en el botón formalizar

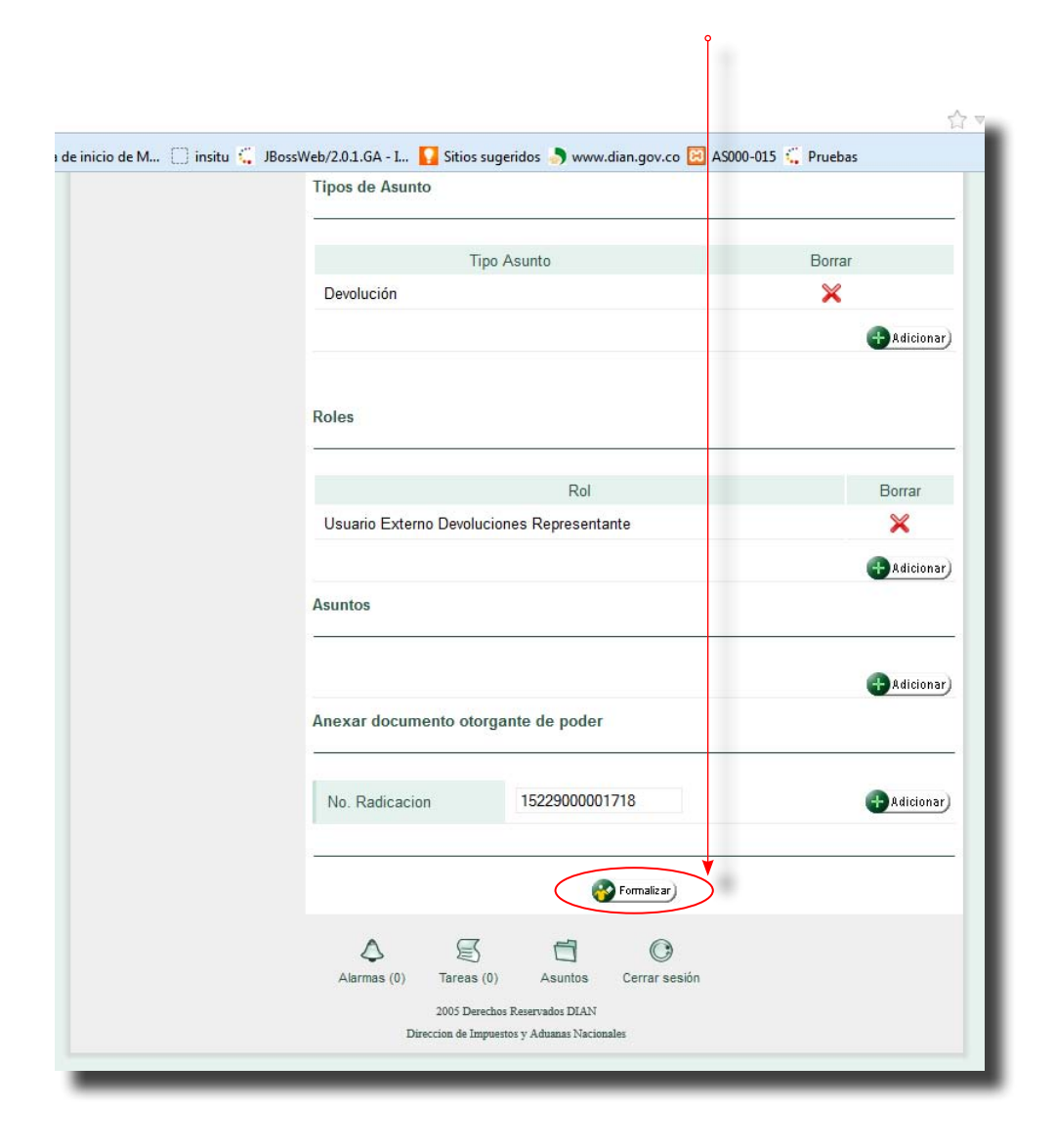

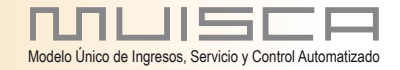

19

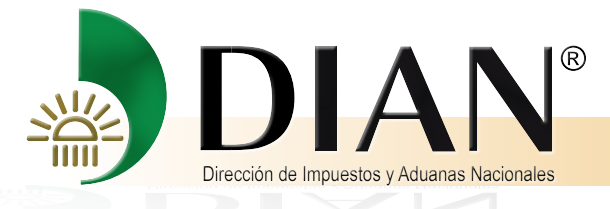

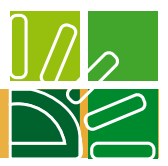

### De clic en el botón Guardar

20

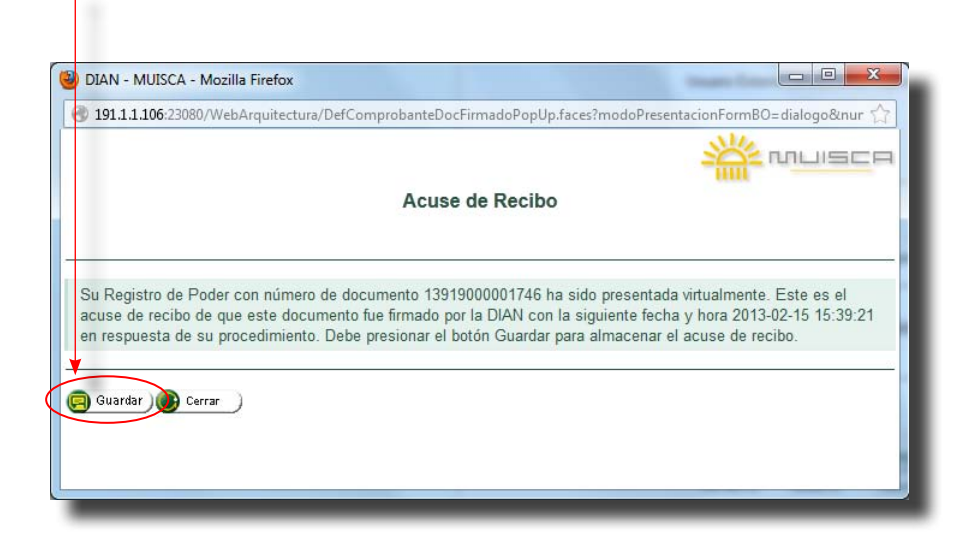

|                   | De clic en Ac                                | eptar    |
|-------------------|----------------------------------------------|----------|
|                   |                                              | ľ        |
| riendo 139190000  | 01746.xml                                    | ×        |
| ou have chosen t  | o open:                                      |          |
| 1391900000        | 1746.xml                                     |          |
| el cual es: XN    | /L Document (5,9 kB)                         |          |
| de: http://19     | 1.1.1.106:23080                              |          |
| ¿Qué debiera hace | er Firefox con este archivo?                 |          |
| O Abrir con       | XML Editor (predeterminado)                  | -        |
| Guardar Ar        | chivo                                        |          |
| Hacer esto        | para los archivos de este tipo de ahora en a | delante. |
|                   | Aceptar                                      | Cancelar |
|                   |                                              |          |

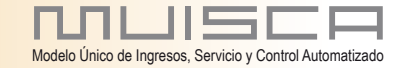

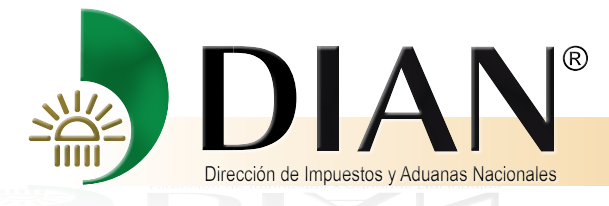

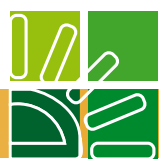

# Cuando el poder es especial usted debe ingresar a Autogestión

Ĭ

| L Cambiar Contraseña<br>Configuración de Preguntas Sr<br>Diligenciar Información de Poderes<br>Consulta de acuse<br>Consulta de acuse<br>Consulta resona inscrita<br>Consultar Autorizados<br>Diligenciar Información de Poderes<br>Poderdante<br>Poderdante<br>Poderdante<br>Poderdante<br>Poderdante<br>Razón Social INDUSTRIA DE EJES Y TRANSMISIONES S.A.<br>No. Documento NIT 890203803<br>Remover<br>Representantes<br>Mombre<br>DUARTE SANMIGUEL NICOLAS FERNANDO<br>No. Documento<br>Cédula de ciudadanía 13818341<br>Presentor<br>Apoderados<br>Tipo Documento<br>No. Documento<br>Cédula de ciudadanía<br>No. Documento<br>Cédula de ciudadanía<br>No. Documento<br>Cédula de ciudadanía<br>Poderados<br>Procedinate<br>Poderdante<br>Poderdante | Autogestión                                                                                                    | Usuario FUNC<br>PRUE    | IONARIO PRUEBA USUARIO3<br>BA | 15-02-2013 / 16:27:25<br>191.1.1.106 |
|----------------------------------------------------------------------------------------------------|----------------------------------------------------------------------------------------------------|-------------------------|-------------------------------|--------------------------------------|
| L Diigenclamento - Adjuntar Docur<br>Presentación de Información por<br>Procedimiento de Devolución/Con<br>Registro No Obligados RUT<br>L Reserva de Números de Docume<br>L [Encuesta Servicios Informático E<br>III<br>No. Documento<br>No. Documento<br>No. Documento<br>No. Documento<br>Cédula de ciudadanía 13818341<br>Remover<br>Apoderados<br>Tipo Documento<br>Cédula de ciudadanía<br>No. Documento<br>Cédula de ciudadanía<br>No. Documento<br>Cédula de ciudadanía<br>No. Documento<br>Cédula de ciudadanía<br>Remover<br>Apoderados<br>Tipo Documento<br>No. Documento<br>Cédula de ciudadanía<br>Remover<br>Adjuntar Ducator<br>Remover<br>Apoderados<br>Tipo Documento<br>No. Tarjeta Profesional<br>1589<br>Profesional                                                                                                    | Cambiar Contraseña     Configuración de Preguntas Se     Diligenciar Información de Pode     Bandeja de Salida     Comentarios y Quejas     Consulta de acuse     Consulta persona inscrita     Consultar Autorizados | Poderdante              | Diligenciar Información de I  | Poderes                              |
| Registro No Obligados RUT       No. Documento       NIT 890203803                                                                                                    | Diligenciamiento - Adjuntar Docur Presentación de Información por Procedimiento de Devolución/Con                                                                                                    | Razón Social            | INDUSTRIA DE EJES Y TRAN      | ISMISIONES S.A.                      |
| Encuesta Servicios Informático       Representantes         Image: Servicios Informático       Nombre         DUARTE SANMIGUEL NICOLAS FERNANDO         No. Documento       Cédula de ciudadanía 13818341         Apoderados         Tipo Documento       Cédula de ciudadanía         No. Documento       Cédula de ciudadanía         No. Documento       Cédula de ciudadanía         No. Documento       63289191         No. Tarjeta Profesional       1589                                                                                                    | Registro No Obligados RUT     Reserva de Números de Docume                                                                                                    | No. Documento           | NIT 890203803                 | () Remover                           |
| No. Documento       Cédula de ciudadanía 13818341       Remover         Apoderados       Tipo Documento       Cédula de ciudadanía       Image: Construction of the ciudadanía         No. Documento       Cédula de ciudadanía       Image: Construction of the ciudadanía       Image: Construction of the ciudadanía         No. Documento       Cádula de ciudadanía       Image: Construction of the ciudadanía       Image: Construction of the ciudadanía         No. Tarjeta Profesional       1589       Image: Adicional                                                                                                    | L  Encuesta Servicios Informático E                                                                                                    | Representantes          | DUARTE SANMIGUEL NICOL        | AS FERNANDO                          |
| Apoderados         Tipo Documento       Cédula de ciudadanía         No. Documento       63289191         No. Tarjeta Profesional       1589                                                                                                    |                                                                                                    | No. Documento           | Cédula de ciudadanía 1381834  | l1 🔞 Remover)                        |
| Tipo Documento     Cédula de ciudadanía       No. Documento     63289191       No. Tarjeta Profesional     1589                                                                                                    |                                                                                                    | Apoderados              |                               |                                      |
| No. Documento     63289191       No. Tarjeta Profesional     1589                                                                                                    |                                                                                                    | Tipo Documento          | Cédula de ciudadanía          | •                                    |
| No. Tarjeta Profesional 1589                                                                                                    |                                                                                                    | No. Documento           | 63289191                      |                                      |
|                                                                                                    |                                                                                                    | No. Tarjeta Profesional | 1589                          | (+) Adicionar)                       |

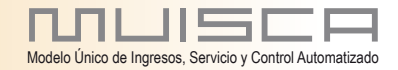

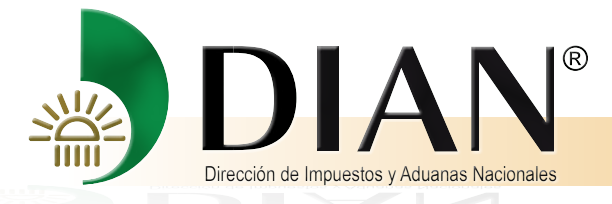

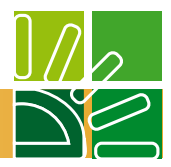

Señalar especial, la cual despliega las autoridades ante las cuales se puede hacer la presentación personal elija la entidad ante la cual se realizó la presentación personal.

|                                                           |                                |                                              | 1                |
|-----------------------------------------------------------|--------------------------------|----------------------------------------------|------------------|
| cio de M 🗌 insitu 🐫 JBossV                                | Veb/2.0.1.GA - I 🚺 Sitios su   | geridos 🌖 www.dian.gov.co 🗵 AS000-015 🗧      | Pruebas          |
| Registro No Obligados RUT<br>Reserva de Números de Docume | No. Documento                  | NIT 890203803                                | 🌘 Remover)       |
| Encuesta Servicios Informático E                          | Representantes                 |                                              |                  |
|                                                           |                                |                                              |                  |
|                                                           |                                |                                              |                  |
|                                                           | Nombre                         | DUARTE SANMIGUEL NICOLAS FERNAN              | 00               |
|                                                           | No. Documento                  | Cédula de ciudadanía 13818341                | ( Remover)       |
|                                                           | Apoderados                     |                                              |                  |
|                                                           | Nombre                         | CARDENAS PENARANDA SARA                      |                  |
|                                                           | No. Documento                  | Cédula de ciudadanía 63289191                |                  |
|                                                           | No. Tarjeta Profesional        | 1589                                         | 🔘 Remover)       |
|                                                           | Datos Poder                    |                                              |                  |
|                                                           |                                |                                              |                  |
|                                                           |                                | General Sepecial                             |                  |
|                                                           | Presentacion Personal          | UAE Direccion de Impuestos y Aduanas         | Nacionales 💌     |
|                                                           | Fecha Presentacion<br>Personal | UAE Direccion de Impuestos y Aduanas Notaria | Vacionales       |
|                                                           |                                | Consulado<br>Otras Entidades Estatales       |                  |
|                                                           | Tipos de Asunto                |                                              |                  |
|                                                           |                                |                                              |                  |
|                                                           |                                |                                              | <b>A</b> distant |
|                                                           |                                |                                              | Autonar          |
|                                                           | Polos                          |                                              |                  |
|                                                           | 10103                          |                                              |                  |

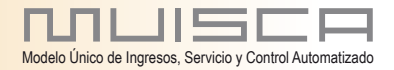

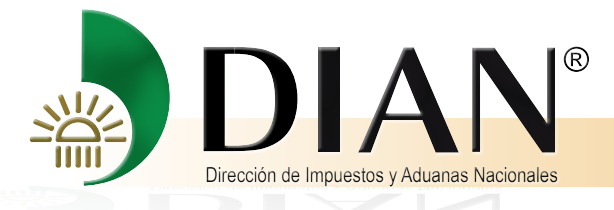

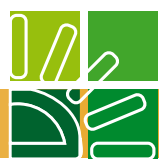

Señale en el calendario virtual la fecha de presentación

| No. Documento<br>No. Tarjeta Profesional<br>Datos Poder<br>Presentacion Personal<br>Fecha Presentacion<br>Personal<br>Tipos de Asunto<br>Certar session<br>Auronas (0)<br>Treas (0)<br>Treas (0)<br>Treas (0)<br>Cédula de ciudadania 63289191<br>(Center Contended of the contended of the con | Nombre                         | CARDENAS PI    | EÑARANDA              | A SARA                |                          |                      |        |
|----------------------------------------------------------------------------------------------------|--------------------------------|----------------|-----------------------|-----------------------|--------------------------|----------------------|--------|
| No. Tarjeta Profesional       1589         Datos Poder         Image: Construction Personal       UAE Direccie         Fecha Presentacion       UAE Direccie         Forcha Presentacion       1         Personal       4         5       6         Tipos de Asunto         Image: Roles         Aurros (0)         Targes (0)         Targes (0)          Targes (0)                                                                                                    | No. Documento                  | Cédula de ciud | adanía 6320           | 89191                 |                          |                      |        |
| Datos Poder<br>Presentacion Personal UAE Direcce<br>Fecha Presentacion<br>Personal<br>Tipos de Asunto<br>Roles<br>Algrms (0) Tress (0) Asuntos<br>Cerrar sesión<br>Cerrar sesión                                                                                                    | No. Tarjeta Profesional        | 1589           |                       |                       |                          | 🔘 Re                 | mover  |
| Presentacion Personal       UAE Direccio         Fecha Presentacion       1       2       3         Fecha Presentacion       4       5       6       7       8       9       10         11       12       13       14       15       16       17         18       19       20       21       22       23       24         25       26       27       28       Hoy es Vie, 15       Feb 2013         Tipos de Asunto         Roles         Roles       Image (0)       Tarcas (0)       Auntos       Carrar sesión                                                                                                    | Datos Poder                    |                |                       |                       |                          |                      |        |
| Presentacion Personal UAE Direcci<br>Fecha Presentacion<br>Personal<br>Tipos de Asunto<br>Roles<br>Aurmas (0) Tarcas (0) Asuntos<br>Cerrar sesión<br>Cerrar sesión                                                                                                    |                                | Gene           | م 🕨 Feb               | orero 🔻 20            | 113 🖤                    | 0 X                  |        |
| Fecha Presentacion       4       5       6       7       8       9       10         11       12       13       14       15       16       17         18       19       20       21       22       23       24         25       26       27       28       25       26       27       28         Hoy es Vie, 15 Feb 2013       Hoy es Vie, 15 Feb 2013       Carrar selón       Carrar selón       Carrar selón                                                                                                    | Presentacion Personal          | UAE Direccio   | Lun Mar               | Mie Jue               | Vie Sa                   | 2 3 S •              | ]      |
| Tipos de Asunto                                                                                                    | Fecha Presentacion<br>Personal |                | 4 5<br>11 12<br>18 19 | 6 7<br>13 14<br>20 21 | 8<br><b>15</b> 1<br>22 2 | 9 10<br>6 17<br>3 24 |        |
| Roles                                                                                                    | Tinos do Asunto                |                | 25 26<br>Hoy          | 27 28<br>es Vie, 15   | Feb 2013                 | 3                    |        |
| Roles                                                                                                    |                                |                |                       |                       |                          |                      |        |
| Roles                                                                                                    |                                |                |                       |                       |                          | Adi                  | cionar |
| Adicionar                                                                                                    | Roles                          |                |                       |                       |                          |                      |        |
| Alarmas (0) Tareas (0) Asuntos Cerrar sesión                                                                                                    |                                |                |                       |                       |                          | 🕂 Adi                | cionar |
| Alarmas (0) Tareas (0) Asuntos Cerrar sesión                                                                                                    |                                |                |                       |                       |                          |                      |        |
| Marinasion Hardasion Maunus Conta susion                                                                                                    |                                | Asuntos        | Carrar sasió          | n                     |                          |                      |        |

De clic en el botón adicionar ubicado debajo de la línea tipo de asunto

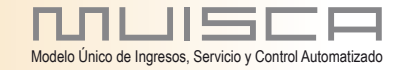

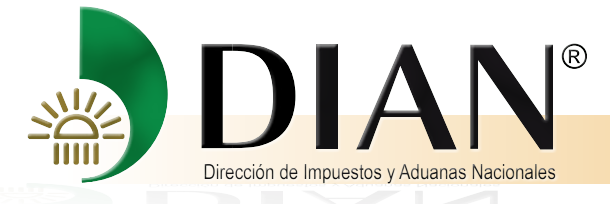

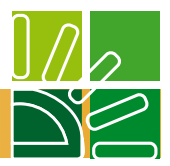

### Digite las letras dev y de clic en buscar

|                   | 🕘 DIAN - MUISO  | CA - Mozilla Fi | Firefox                                                                                  |   |
|-------------------|-----------------|-----------------|------------------------------------------------------------------------------------------|---|
|                   | 3 191.1.1.106:2 | 3080/WebGes     | estionexpediente/DefSelProcesosPopUp.faces?modoPresentacionSeleccionBO=dialogo&indInterl |   |
|                   |                 |                 | Selección Tipo Asunto                                                                    |   |
| <                 | Nombre Tipo     | Asunto:         | dev<br>dev                                                                               |   |
|                   |                 |                 |                                                                                          |   |
|                   |                 |                 |                                                                                          |   |
|                   | _               | _               |                                                                                          |   |
|                   |                 | (               | 🕲 DIAN - MUISCA - Mozilla Firefox                                                        | X |
|                   |                 |                 | 191.1.1.106:23080/WebGestionexpediente/DefSelProcesosPopUp.faces                         |   |
|                   |                 |                 | Nombre Tipo Asunto: dev                                                                  | _ |
|                   |                 |                 | O Buscar                                                                                 |   |
|                   |                 |                 | Nombre Tipo Asunto                                                                       | 1 |
| Señale devoluc    | ión y d         | e               | Manterior 1 1 Siguiente                                                                  |   |
| clic en continuar | -               | •               |                                                                                          |   |
|                   |                 |                 |                                                                                          |   |
|                   |                 |                 |                                                                                          |   |
|                   |                 | L               |                                                                                          |   |

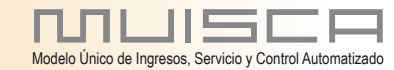

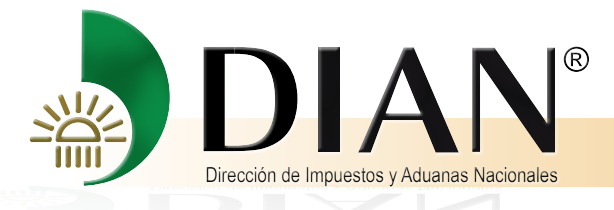

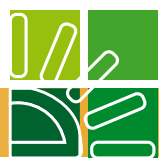

### De clic en el botón adicionar ubicado debajo de la línea de roles

| No. Documento                                  | Cédula de ciudadanía 63289191 |                                       |
|------------------------------------------------|-------------------------------|---------------------------------------|
| No. Tarjeta Profesional                        | 1589                          | 🌘 Remover                             |
| Datos Poder                                    |                               |                                       |
|                                                | General Sepecial              |                                       |
| Presentacion Personal                          | UAE Direccion de Impuestos y  | Aduanas Nacionales 💌                  |
| Fecha Presentacion<br>Personal                 | 15-02-2013                    |                                       |
| Tipos de Asunto                                |                               |                                       |
| Tipos de Asunto                                | Asunto                        | Borrar                                |
| Tipos de Asunto<br>Tipo<br>Devolución          | Asunto                        | Borrar<br>💥                           |
| Tipos de Asunto<br>Tipo<br>Devolución          | Asunto                        | Borrar<br>X<br>Adicional              |
| Tipos de Asunto<br>Tipo<br>Devolución<br>Roles | Asunto                        | Borrar<br>X<br>Adiciona               |
| Tipos de Asunto<br>Tipo<br>Devolución<br>Roles | Asunto                        | Borrar<br>X<br>Adicional              |
| Tipos de Asunto<br>Tipo<br>Devolución<br>Roles | Asunto                        | Borrar<br>X<br>Adicional              |
| Tipos de Asunto<br>Tipo<br>Devolución<br>Roles | Asunto                        | Borrar<br>X<br>Adicional<br>Adicional |

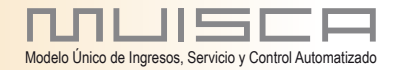

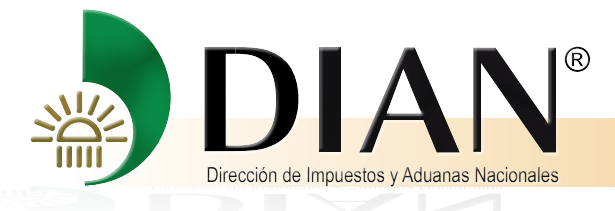

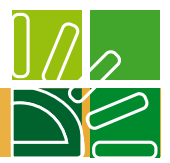

Escriba nuevamente las letras dev y señale la frase usuario externo devolución representante y de clic en continuar.

| 191.1.1.106:23080/WebArquitectura/DefSe     Sol |                                                                                    |
|-------------------------------------------------|------------------------------------------------------------------------------------|
| Nombre Rol dev                                  |                                                                                    |
| Nombre Rol                                      | Descripción<br>Permite realizar acciones a un usuario externo representante de una |
|                                                 | (Continuar)                                                                        |

De clic en el botón continuar ubicado debajo de la línea anexar documento otorgante del poder

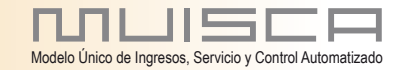

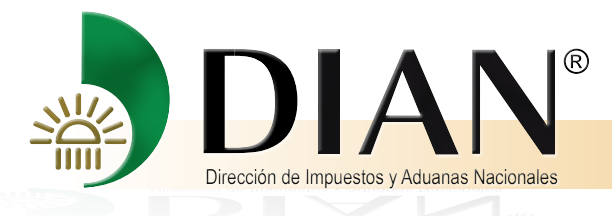

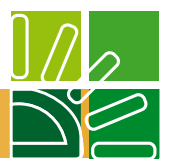

El siguiente paso es adjuntar el documento escaneado en pdf del poder otorgado. Pulse el botón adicionar y al hacerlo se despliega la siguiente ventana

0

| 01 1 1 106/22090 MabGortiandar   | umantal/DefDadic scion (vehiceDonum faces2modoDescentacion <sup>e</sup> nt-scion <sup>e</sup> D-sticler |        |
|----------------------------------|----------------------------------------------------------------------------------------------------|--------|
| 91.1.1.100:25080/ WebGestiondoct | amental/DerivacicacionArcnivoPopup.taces:modoPresentacionSeleccionbO=dialog                             | 0      |
|                                  |                                                                                                    | MUISCR |
|                                  | Radicación de archivos                                                                                  |        |
| ombre del archivo                | Examinar_                                                                                               |        |
| ectinción                        |                                                                                                    |        |
| scipcion                         |                                                                                                    |        |
| tal folios                       |                                                                                                    |        |
| Adicionar)                       | Cerrar                                                                                                  |        |
|                                  |                                                                                                    |        |
| Porrar<br>Seleccionados          |                                                                                                    |        |
|                                  |                                                                                                    |        |
|                                  |                                                                                                    |        |
|                                  |                                                                                                    |        |
|                                  |                                                                                                    |        |
|                                  |                                                                                                    |        |
|                                  |                                                                                                    |        |
|                                  |                                                                                                    |        |
|                                  |                                                                                                    |        |
|                                  |                                                                                                    |        |

De clic en el botón examinar

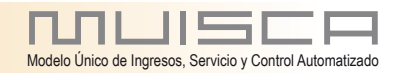

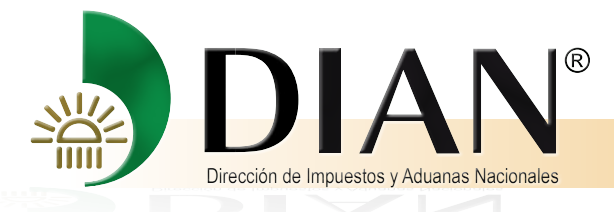

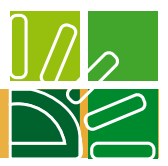

De clic en el botón examinar y busque el documento

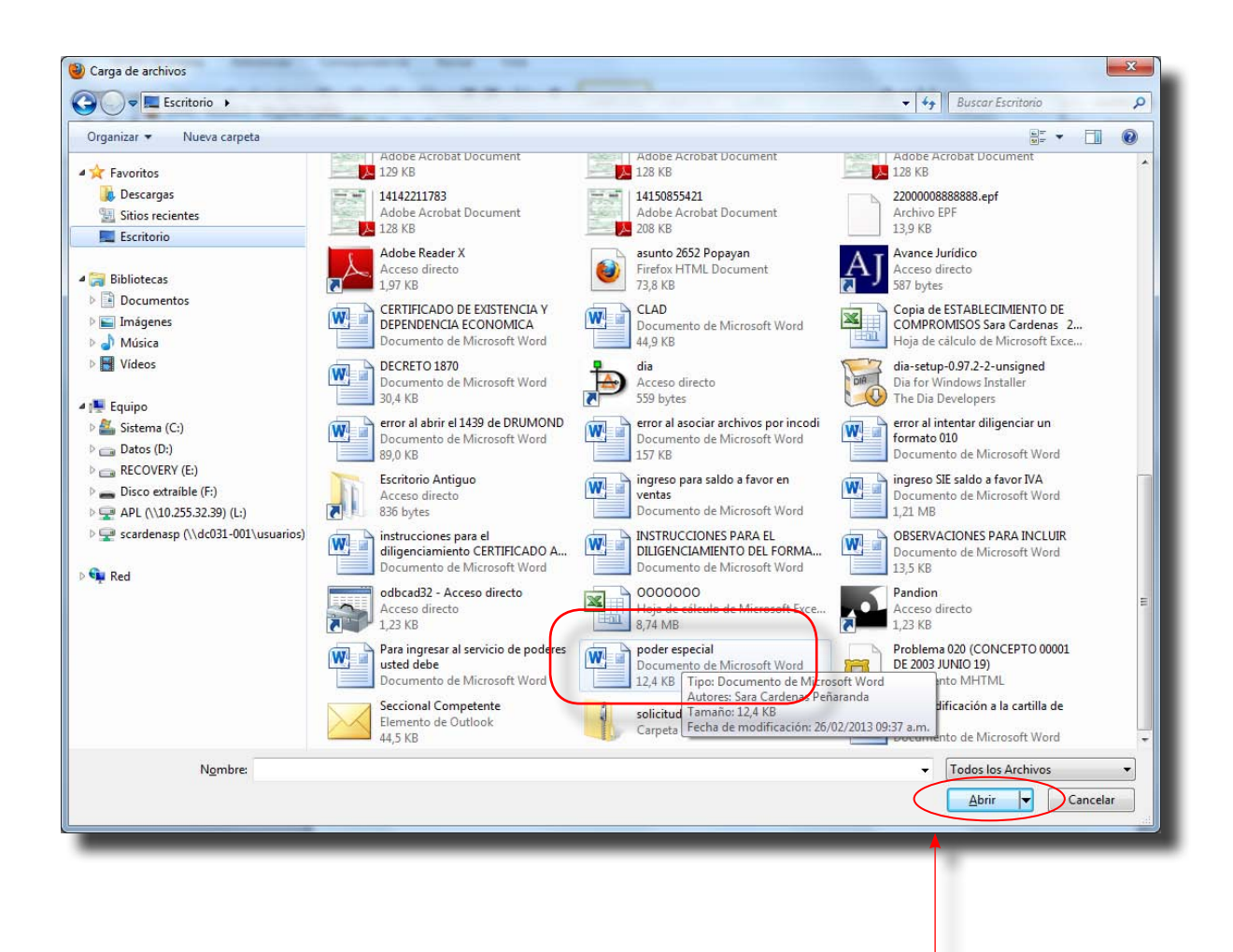

De clic en el botón abrir

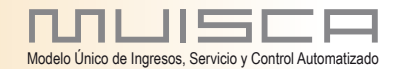

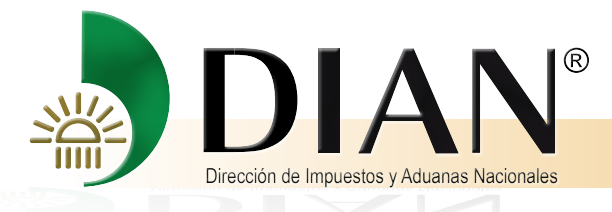

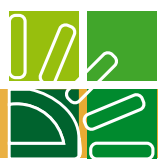

Haga una breve descripción del documento que acaba de subir, digite el número de folios

| DIAN - MUISCA - Mozilla F | refox                                                                              |
|---------------------------|------------------------------------------------------------------------------------|
| 191.1.1.106:23080/WebGes  | tiondocumental/DefRadicacionArchivoPopup.faces?modoPresentacionSeleccionBO=dialogo |
|                           | תטובכם                                                                             |
|                           |                                                                                    |
|                           | Radicación de archivos                                                             |
| Nombre del archivo        | C:\Users\scardenasp\[ Examinar_                                                    |
| Descripción               | Haga una breve<br>descripción                                                      |
| Total folios              | 10                                                                                 |
| (2) Adicionar)            | Cerrar )                                                                           |
|                           |                                                                                    |
|                           |                                                                                    |

y de clic en el botón adicionar.

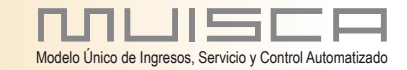

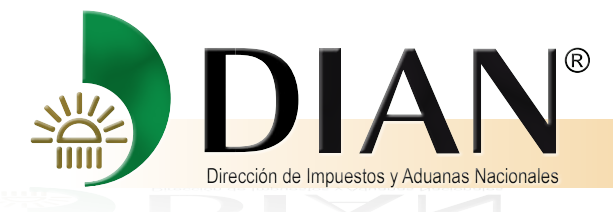

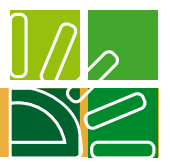

### Un mensaje le informa que el poder fue agregado correctamente.

|                         |                                                                                                    | MUISCE            |
|-------------------------|----------------------------------------------------------------------------------------------------|-------------------|
|                         | Radicación de archivos                                                                                                    |                   |
| escripción              | Haga una breve<br>dear rifición                                                                                                    |                   |
| tal folios              | 10 El archivo se agregó correctamente                                                                                                    |                   |
| SoporteD                | El archivo poder especial docx se agregó correctamente a la radicacion 1522900001741. Para terminar el proceso correctamente pulse en el botón "Cerrar". | Folios<br>1<br>10 |
| Borrar<br>Relexcovrados |                                                                                                    |                   |
|                         |                                                                                                    |                   |

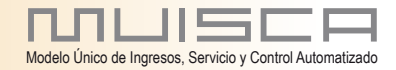

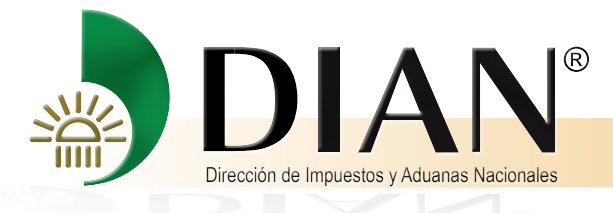

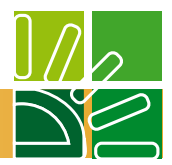

Verifique que el poder se encuentre debidamente anexado.

|                         |                                          | Radicación de archivos      |         |
|-------------------------|------------------------------------------|-----------------------------|---------|
| ombre del archivo       |                                          | Examinar_                   |         |
| escripción              | Haga una breve<br>descripción            |                             |         |
| otal folios             | 10                                       |                             |         |
| adicionar)              | Cerrar                                   |                             |         |
| Sop                     | orteDireccionRut.pdf<br>er especial.docx | Nombre dei archivo          | 1<br>10 |
| Borrar<br>seleccionados |                                          | Manterior ) 💽 0 🛞 Siguiente |         |
|                         |                                          |                             |         |
|                         |                                          |                             |         |

con esto queda fenalizado el proceso de inclusión del Poder Especial

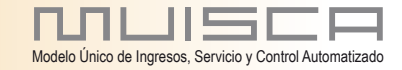

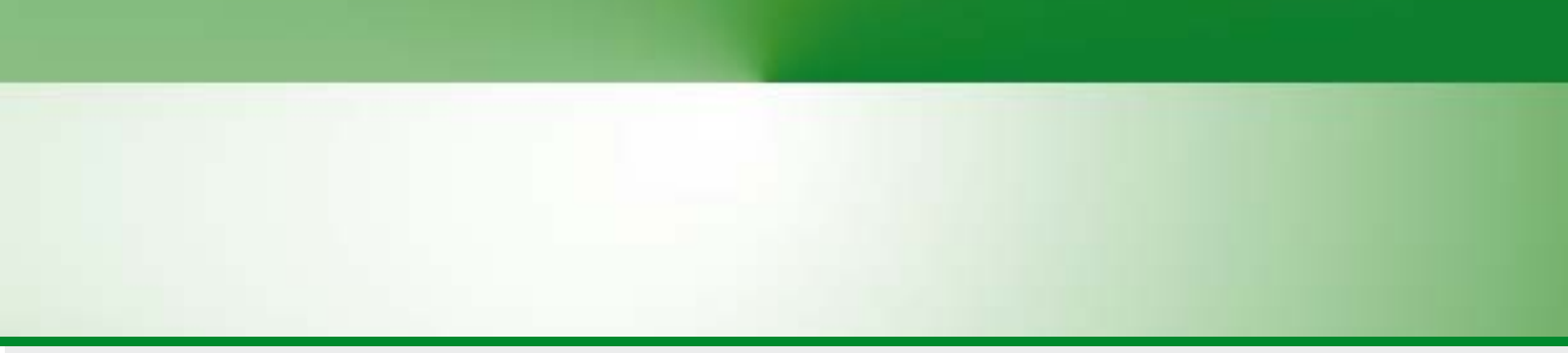

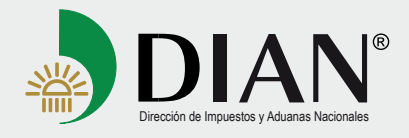